# Focus Parent Portal

Creating a new parent portal account

• The parent portal is located on the SDMC website. Parents will login to this site: <u>http://www.manateeschools.net/Page/5994</u>

| ŧ | Parents and Students         | Community                                 | District                 | Departments                                | Careers                                                                                               |                                            |                                         |              |                                | The looking fo        | rQ             |
|---|------------------------------|-------------------------------------------|--------------------------|--------------------------------------------|----------------------------------------------------------------------------------------------------|--------------------------------------------|-----------------------------------------|--------------|--------------------------------|-----------------------|----------------|
|   | SCHOO<br>Inspiring o         | DL DISTRICT<br>ur Students to Lea         | OF MANA<br>rn, Dream and | ATEE COUNT<br>Achieve                      | Y                                                                                                    |                                            |                                         |              | trict Home                     | Our Schools +         | User Options + |
| H | COUNT PS                     |                                           |                          |                                            |                                                                                                    | کی آ<br>Translate                          | 31<br>Calendar                          | School Menus | Transportation                 | <b>Public Notices</b> | FOCUS          |
| н | me Parents and Students      | Parent Tech Help F                        | OCUS Help                |                                            |                                                                                                    |                                            |                                         |              |                                |                       |                |
|   | PARENT TECH HELP FOCUS LINKS |                                           |                          |                                            |                                                                                                    |                                            |                                         |              |                                |                       |                |
|   | Parent Tech Help Home        | arent Tech Help Home FWCUS Login to FOCUS |                          |                                            |                                                                                                    |                                            |                                         |              |                                |                       |                |
|   | Office 365 Help              |                                           |                          |                                            |                                                                                                    |                                            |                                         | c            | eate FOCUS Accou               | nt                    |                |
|   | FOCUS Help                   |                                           | FC                       | OCUS Student                               | Information System                                                                                    |                                            |                                         | A            | dd a Child to an EXIS<br>count | STING FOCUS           |                |
|   | Schoology Help               |                                           | The                      | FOCUS Parent site                          | is a tool designed to enhance communication and<br>allow you to monitor your child's progress in scho | involvement for yo<br>ol by providing tim  | u in your child's<br>elv access to both | R            | cover your FOCUS               | Password              |                |
|   |                              |                                           | assi<br>will             | gnments and grades<br>improve your ability | that are entered by the teacher throughout the given assist your child and to communicate with the    | rading period. This<br>teacher if necessar | communication to<br>y.                  | ol           |                                |                       |                |
|   |                              |                                           | Inc                      | rder to create a FOC                       | US account online, you must have a valid email ad                                                     | dress. If you are un                       | able to create an                       | FOC          | JS DOCUME                      | NTS                   |                |
|   |                              |                                           | acc                      | ount, visit your child                     | 's school for assistance.                                                                             |                                            |                                         | 🖄 Par        | ent FOCUS Access Fo            | orm                   |                |
|   |                              |                                           |                          |                                            |                                                                                                    |                                            |                                         | 🖄 Par        | ent FOCUS Access fo            | orm (Español)         |                |

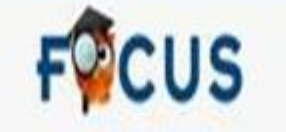

Welcome to the School District of Manatee County parent registration portal. The Focus Parent Portal is a tool designed to enhance communication and involvement for you in your child's education. This portal will allow you to monitor your child's progress in school by providing timely access to both assignments and grades that are entered by the teacher throughout the grading period. This communication tool will improve your ability to assist your child and to communicate with the teacher if necessary.

In order to create a Parent Portal account online, you must have a valid email address. If you are unable to create an account, visit your child's school for assistance.

I DO NOT have an Account Registered on the Parent Portal but my child is Actively Enrolled

I have an Account Registered on the Parent Portal but would like to ADD A CHILD

I have Forgotten My Password and would like to generate a new one

### Parent Portal - Choose one of the three options

- Click the first link, to set up an account for the first time.
- > I do not have an account Registered on the Parent Portal, but my child is actively enrolled.
- Parent already has an account and wants to add another child, the parent will click the second link.
- > I have an account registered on the parent portal but would like to ADD A Child.
- The parent forgot their password, the parent would click the third link to request a new password.
- > I have Forgotten My Password and would like to generate a new one.

• The parent will enter their first and last name as it appears on their driver's license plus their email address. Be sure to click the submit button.

|                                             | FOCUS                                                          |
|---------------------------------------------|----------------------------------------------------------------|
| Please enter your name exactly as it appear | ars on your driver's license as well as a valid email address: |
| First Name:                                 | (Required)                                                     |
| Middle Name:                                | (Optional)                                                     |
| Last Name:                                  | (Required)                                                     |
| Email Address:                              | (Required)                                                     |
|                                             | Submit                                                         |

- The parent will be prompted to enter the following:
  - The Manatee Student ID number
  - Student's Birthdate
  - Then be sure to click on ADD Student button

| Ple                 | ease enter your child's information: |                                |
|---------------------|--------------------------------------|--------------------------------|
| Student ID:         |                                      | (Required)                     |
| Student's Birthday: | January 🗸 1 🗸 2016                   | <ul> <li>(Required)</li> </ul> |
|                     | Add Student                          |                                |

- Next the parent will select one of the following:
  - I would like to add another child
  - I am finished adding students, create my account

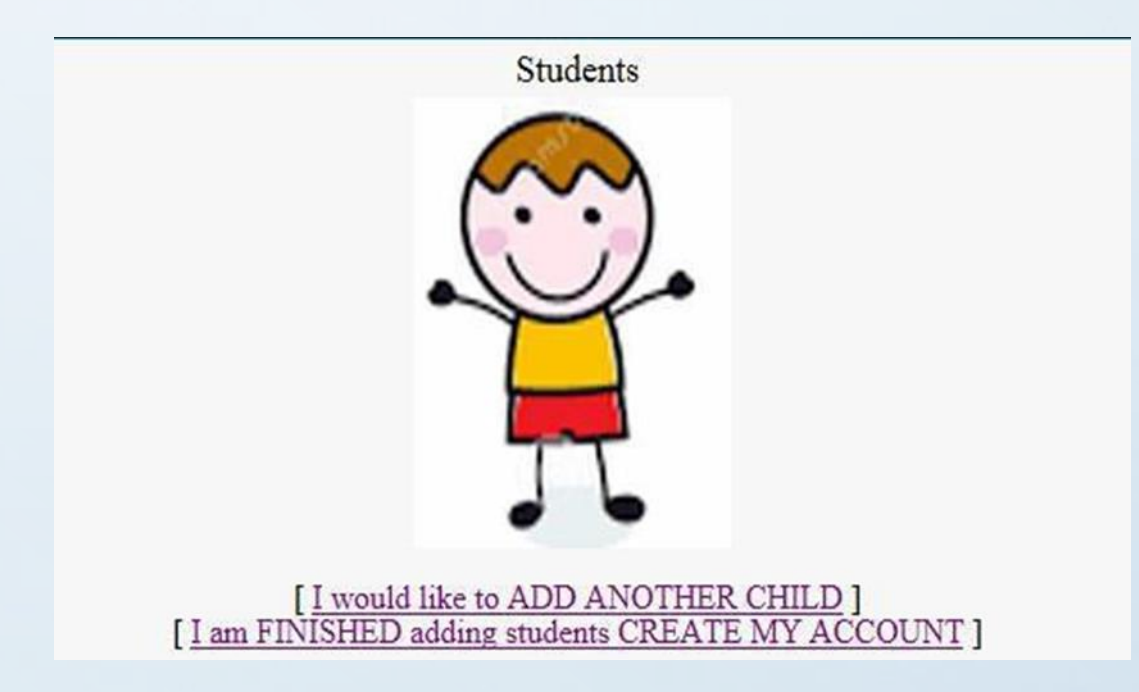

- Once the parent has created their parent portal account.
  - Username will be their personal email address
  - Password is on the screen
  - Be sure to write down the temporary password as it will not be emailed to you.

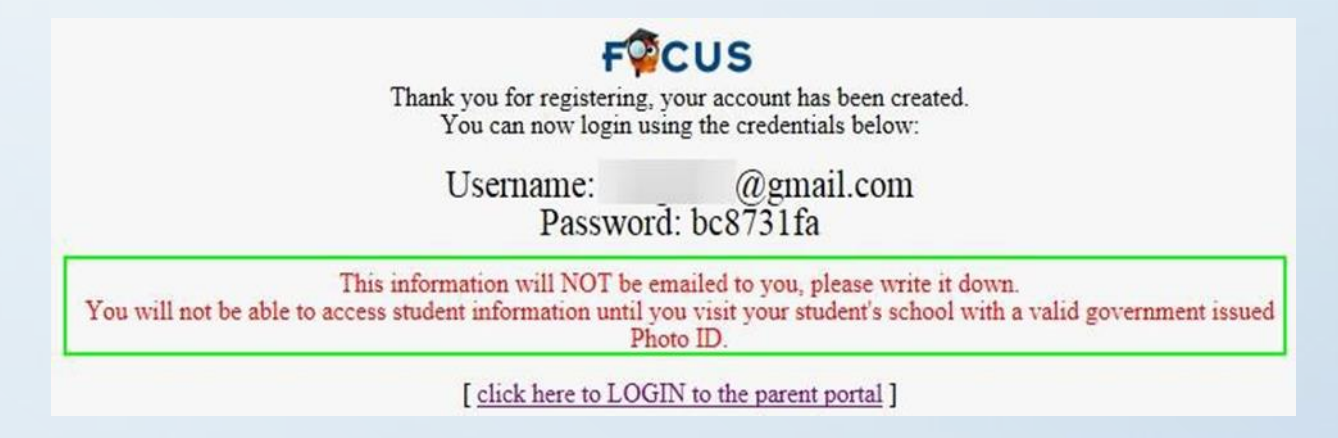

- To access the parent portal AFTER the parent creates the account.
  - Login to http//focus.manateeschools.net
  - The username: will be the email address used to create the account
  - FIRST TIME ONLY enter the TEMPORARY password
     FQCUS

| Username | Parents email address |  |
|----------|-----------------------|--|
| Password | Temporary Password    |  |

# Parent Portal – Change your password

- To change your password, go to My Information > Preferences
- Enter temporary password, then enter your new password twice.
- Password **MUST** be eight characters long.

|                     | and the second states of the second states of the second states of the second states of the second states of the |           | A Assignments & Grades                            |
|---------------------|----------------------------------------------------------------------------------------------------|-----------|---------------------------------------------------|
| Display Options Pas | ssword                                                                                                    |           | type in the text box you<br>current password then |
| Current Password    |                                                                                                    |           | your new password and                             |
| New Password        |                                                                                                    |           | verify new password                               |
| Verify New Password |                                                                                                    |           |                                                   |
|                     |                                                                                                    |           |                                                   |
| CUS Preferences     |                                                                                                    | (Passeta) | (2017-301)                                        |

# Parent Portal

The Focus Parent Portal is a tool designed to enhance communication and involvement of your child's education. This communication tool will improve your ability to assist your child with their assignments and grades as well as collaborate directly with the teacher.

## Focus Parent Portal – Home Portal page

The Parent Portal Home page contains the following tabs.

- School Information Principals name, schools address, phone number, and school calendar
- **My Child** Child info, Grade Changes, Final Grades & GPA, Test History, Absences, Attendance Chart, and Referrals.
- My Information My profile, Preferences
- Assignments & Grades Students schedule, assignments, and grades

### Focus Parent Portal Home portal page.

- 1. To view gradebook grades, click on the course names.
- 2. To view report card grades click on "My Child" tab, scroll down to Final Grades, GPA, & Class Rank.
- 3. To view assignments and Grades, click on the Assignments & Grades.

| F  | CUS Portal         |                             | 3        |                      |          | Parents name | (Parents) | <b>V</b> | school               | 2018-2019       | students name | Quarter 1                 |
|----|--------------------|-----------------------------|----------|----------------------|----------|--------------|-----------|----------|----------------------|-----------------|---------------|---------------------------|
|    | School Inform      | 🔊 My Child 🤞 My Information | n 🐴 Assi | ignments & Grades    |          |              |           |          | name                 |                 |               |                           |
| Е  | Welcome, Parent N  | ame                         |          |                      |          |              |           |          |                      |                 | Las           | st login: Monday, 10:27am |
| 1  | Alerts             |                             |          |                      | Messages |              |           | Upcoming | Events - <u>View</u> | <u>Calendar</u> |               |                           |
|    |                    |                             |          |                      |          |              |           |          |                      |                 |               |                           |
|    |                    |                             |          |                      |          |              |           |          |                      |                 |               |                           |
|    |                    |                             |          |                      |          |              |           |          |                      |                 |               |                           |
|    |                    |                             |          |                      |          |              |           |          |                      |                 |               |                           |
|    |                    |                             |          |                      |          |              |           |          |                      |                 |               |                           |
|    |                    |                             |          |                      |          |              |           |          |                      |                 |               |                           |
|    |                    |                             |          |                      |          |              |           |          |                      |                 |               |                           |
|    | Featured Programs  |                             |          |                      | ۲        |              |           |          |                      |                 |               |                           |
| 2  |                    |                             | Select t | teachers to Message: |          |              |           |          |                      |                 |               |                           |
|    | M/J WORLD HIST     | Not Gr                      | aded 🔲   | @manateeschools.n    | et       |              |           |          |                      |                 |               |                           |
|    | M/J LANG ARTS 1    | Not Gr                      | aded 🔲   | @manateeschools.ne   | et       |              |           |          |                      |                 |               |                           |
|    | 🗿 INTROD TO AGSCI  | Not Gr                      | aded 🔲   | :@manateeschools.    | net      |              |           |          |                      |                 |               |                           |
| 11 | MJ EXPL MUS PERF   | Not Gr                      | aded 🔲   | @manateeschools.n    | et       |              |           |          |                      |                 |               |                           |
| 4  | A M/J MATH 1       | Not Gr                      | aded 🔲   | @manateeschools.r    | et       |              |           |          |                      |                 |               |                           |
|    | MUSCANDE SOLA      | Not Gr                      | aded     | @manateeschools.n    | et       |              |           |          |                      |                 |               |                           |
|    | MJ COMPRE SCI 1    | NOT GI                      | aded     | @manateeschools.     | net      |              |           |          |                      |                 |               |                           |
|    | Final Grades & GPA |                             |          |                      |          |              |           |          |                      |                 |               |                           |
|    | A Calendar         |                             |          |                      |          |              |           |          |                      |                 |               |                           |
|    | View All Programs  |                             |          |                      |          |              |           |          |                      |                 |               |                           |

## Focus Parent Portal - emailing a teacher

• To email your child's teacher, click on the checkbox next to the teachers name.

#### Select teachers to Message: . @manateeschools.net @manateeschools.net @manateeschools.net @manateeschools.net @manateeschools.net @manateeschools.net @manateeschools.net @manateeschools.net @manateeschools.net @manateeschools.net @manateeschools.net

- Type your email address.
- Type your message and click send.

| Your Email Address |                                    |
|--------------------|------------------------------------|
| CC:                |                                    |
| Receive Persona    | al Copy                            |
| Туре у             | our email message in the text box. |
|                    | Send                               |

# Focus Parent Portal - Grade Changes

- Click on My Child  $\rightarrow$  Grade Change to see any grades changes.
  - Click on the gray triangle next to the each class to view the assignments original grade and grade change.

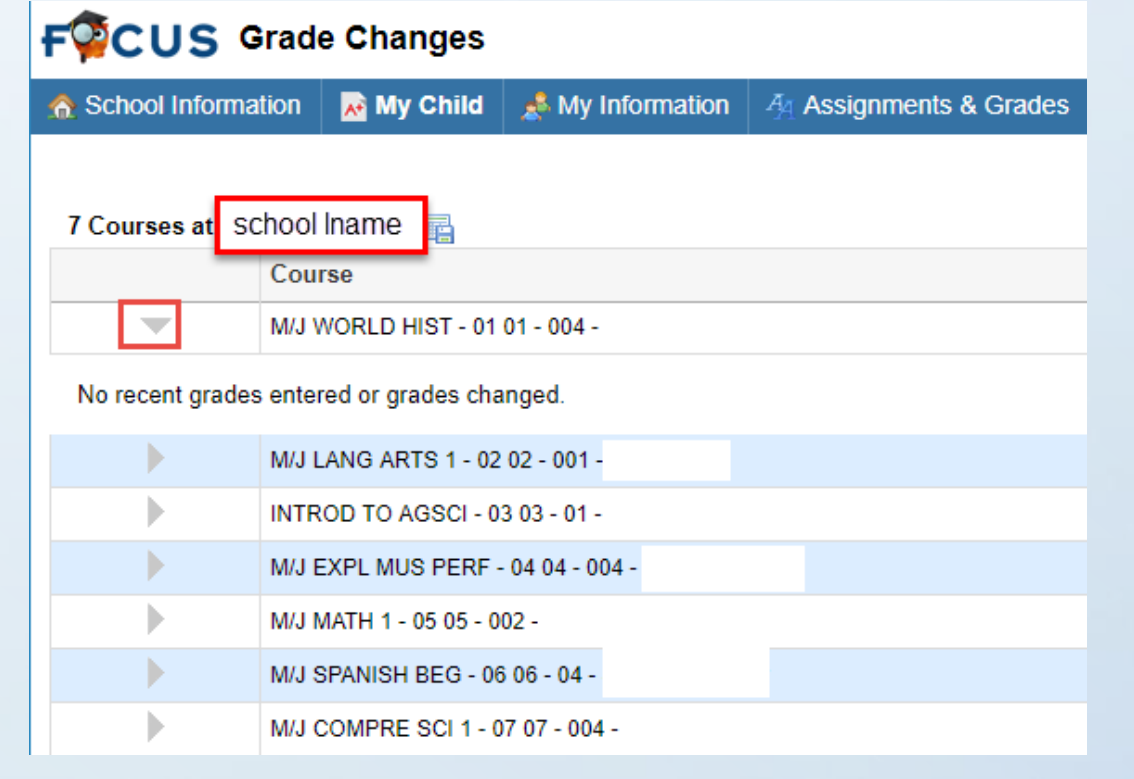

## Focus Parent Portal - Final Grades & GPA

- Click on My Child → Final Grades & GPA to view your child's High School Course History, GPA, Class Rank, credits attempted and earned.
- To view posted (report card or progress report) grades click on the appropriate marking period.

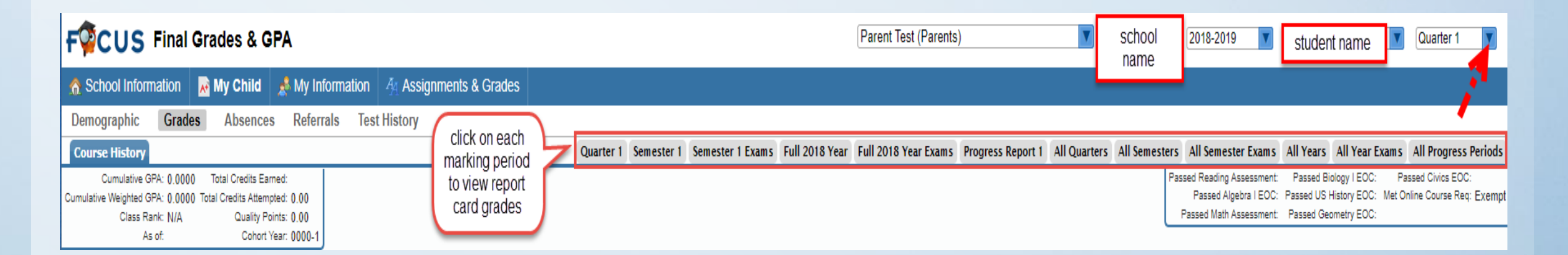

## Focus Parent Portal - Test History

- Click on My Child → Test History to view a child's list of all standardized tests taken. Including FCAT, FSA, EOC, AP, SAT.
- To view test scores, click on the gray triangle in front of the administration date.

| FOCUS Test History          |             |                        |        |            |           |    |  |  |  |  |
|-----------------------------|-------------|------------------------|--------|------------|-----------|----|--|--|--|--|
| School Information          | 💦 My Child  | 🦽 M                    | y Info | ignments ( |           |    |  |  |  |  |
| Demographic Grades          | s Absences  | Referrals Test History |        |            |           |    |  |  |  |  |
| 17 Test Administrations     |             |                        |        |            |           |    |  |  |  |  |
| Test                        |             |                        |        | Administ   | ration Da | te |  |  |  |  |
| FCAT 2.0 (FC2)              |             |                        |        | Apr 30, 20 | 18        |    |  |  |  |  |
| FSA - FL Stds Asmts - ELA/N | /lath (FSA) |                        | ►      | Apr 17, 20 | 18        |    |  |  |  |  |
| FSA - FL Stds Asmts - ELA/  | Math (FSA)  |                        |        | Apr 16, 20 | 18        |    |  |  |  |  |

## Focus Parent Portal – Absences/Attendance Chart

- My Child  $\rightarrow$  Absences.
- Use the Absent or Other Marks Legends to interpret the assigned code.

| • | My | Child | $\rightarrow A$ | Atter | ndar | nce | Chart |
|---|----|-------|-----------------|-------|------|-----|-------|
|---|----|-------|-----------------|-------|------|-----|-------|

• Click here to view daily attendance by period.

| FOUS Abse                                                                                                    | nces                                                                                                    |                                                                 |                                                             |                                                                                                    |
|----------------------------------------------------------------------------------------------------|----------------------------------------------------------------------------------------------------|-----------------------------------------------------------------|-------------------------------------------------------------|----------------------------------------------------------------------------------------------------|
| School Information                                                                                                    | 📓 My Child                                                                                                    | A My Information                                                |                                                             |                                                                                                    |
| Demographic Grade                                                                                                    | s Absences                                                                                                    | Referrals Tes                                                   | t History                                                   |                                                                                                    |
| Absent: 0 periods (during<br>Unexcused Absence: 0<br>3rd Party Documented E<br>Excused Absence: 0 per<br>Religious Holiday/Instru<br>Needs a note=9 parent/<br>Out of School Suspensi<br>Illness Influenza-Like: 0<br>Personal Reasons, Un<br>Total Full Days Attended:<br>Total Full Days Attended: | 0 days)<br>periods<br>Excused: 0 period:<br>riods<br>ction not otherwiss<br>guard excuse day<br>on: 0 periods<br>periods<br>lexcused: 0 period<br>1 (1006) | s<br>e recognized by the Si<br>s used, still calling in s<br>Is | chool District: 0 periods<br>ick days, unexcused: 0 periods | Other Marks: 0 periods (during 0 days)<br>In-School Suspension: 0 periods<br>Tardy-Excused: 0 periods<br>O School Business: 0 periods<br>Unexcused Tardy: 0 periods<br>Time Out-Discipline: 0 periods<br>E Unexcused Early Departure: 0 periods<br>Signed Out Excused (but counted present): 0 periods<br>ATOSS - Out School Suspension, Off Campus: 0 periods |

| Report Timeframe   | e: 08/01/2018     | = - 08/31/2 | 018 📑 Di     | aily 🔻 Updat     | e             |        |        |        |        |        |        |        |        |        |        |        |        |        |        |        |
|--------------------|-------------------|-------------|--------------|------------------|---------------|--------|--------|--------|--------|--------|--------|--------|--------|--------|--------|--------|--------|--------|--------|--------|
| Student ID:        | student IE        | ) number    |              |                  |               |        |        |        |        |        |        |        |        |        |        |        |        |        |        |        |
| Demographic        | Grades Abse       | nces Refe   | rrals Test H | istory           |               |        |        |        |        |        |        |        |        |        |        |        |        |        |        |        |
| Attendance breakdo | own for           | students i  | name         |                  |               |        |        |        |        |        |        |        |        |        |        |        |        |        |        |        |
| Export: 🖳          | Filters:          | OFF         |              |                  |               |        |        |        |        |        |        |        |        |        |        |        |        |        |        |        |
| Course 🛊           |                   | Absences 🕯  | Att Periods  | Sched Periods \$ | Daily Att % 🛊 | 8/13 🛊 | 8/14 🛔 | 8/15 🛊 | 8/16 🛊 | 8/17 🛊 | 8/20 🛊 | 8/21 🛊 | 8/22 🛊 | 8/23 🛊 | 8/24 🛊 | 8/27 🛔 | 8/28 🛊 | 8/29 🛊 | 8/30 🛊 | 8/31 🛊 |
| Daily Attendanc    | ce                | 0           | -            | -                |               | ?      | -      | -      |        |        |        | -      | -      | -      | -      | •      | •      |        | •      |        |
| 01 01 - 004        |                   | 0           | 1            | 1                | 100.0         | ?      |        | -      | -      | -      |        |        | -      | -      | -      | -      |        | -      | -      | -      |
| 02 02 - 001        |                   | 0           | 1            | 1                | 100.0         | ?      | -      | -      | -      |        | •      | •      | -      | -      | •      | •      | •      | -      | •      | -      |
| 03 03 - 01 -       | Tasahara          | 0           | 1            | 1                | 100.0         | ?      | •      | -      | -      | •      | •      | •      | -      | -      | -      | •      | •      | •      | •      | -      |
| 04 04 - 004        | l eachers<br>name | 0           | 1            | 1                | 100.0         | ?      | -      |        | +      |        |        | •      | -      | -      | +      | •      | •      | -      | •      | -      |
| 05 05 - 002        |                   | 0           | 1            | 1                | 100.0         | ?      | •      | -      | -      | •      |        | •      | •      | -      | -      | •      | •      | •      | •      | -      |
| 06 06 - 04 -       |                   | 0           | 1            | 1                | 100.0         | ?      |        | •      | •      | •      | •      |        | •      |        | •      | •      | •      | •      | •      | •      |
| 07 07 - 004        |                   | 0           | 1            | 1                | 100.0         | ?      | •      | -      | -      | -      | •      | •      | •      | •      | -      | •      | -      | •      | -      | -      |
|                    | Total Presen      | t-          | 7            | out of 7         | 100.0%        | 7      | 0      | 0      | 0      | 0      | 0      | 0      | 0      | 0      | 0      | 0      | 0      | 0      | 0      | 0      |
| 0                  | Total Absen       | tO          | -            | -                | -             | 0      | 0      | 0      | 0      | 0      | 0      | 0      | 0      | 0      | 0      | 0      | 0      | 0      | 0      | 0      |
| course             |                   | Absences    | Att Periods  | Sched Periods    | Dally Att %   | 8/13   | 8/14   | 8/15   | 8/16   | 8/1/   | 8/20   | 8/21   | 8/22   | 8/23   | 8/24   | 8/2/   | 8/28   | 8/29   | 8/30   | 8/31   |

### Focus Parent Portal - Referrals

• To view your child's referral click on My Child  $\rightarrow$  Referral

The parent will be able to view the reporters name, incident date, submission date, referral time, context, discipline code(s), disciplinary action, and location.

| Referral                                                                        |  |
|---------------------------------------------------------------------------------|--|
| Reporter<br>Incident Date<br>Submission Date<br>Reviewed by an AdministratorYes |  |
| ▼ Referral                                                                      |  |
| Referral Time                                                                   |  |
| Additional Reporter ( non-user ) -                                              |  |
| Context                                                                         |  |
| Discipline Code(s)                                                              |  |
| Disciplinary Action                                                             |  |
| Incident Location                                                               |  |

# Focus Parent Portal - Print Report Cards and Progress Reports

• Parents will be able to print their child's report card or progress report by clicking on the link in the Messages box.

| FOCUS Portal                                                            |             |  |  | parent n                                                                   | ame 🔽                                                             | school                | 2017-2018           | student name | Quarter 4 |                   |
|-------------------------------------------------------------------------|-------------|--|--|----------------------------------------------------------------------------|-------------------------------------------------------------------|-----------------------|---------------------|--------------|-----------|-------------------|
| 🟦 School Information 🛛 My Child 🏄 My Information 🐴 Assignments & Grades |             |  |  |                                                                            |                                                                   |                       | name                |              |           |                   |
| Welcome,                                                                | parent name |  |  |                                                                            | click on the report<br>card link to                               |                       |                     |              | Last logi | n: Monday, 1:46pm |
| Alerts                                                                  |             |  |  | Messages                                                                   | generate a PDF.                                                   | Upcoming Events       | - <u>View Calen</u> | <u>dar</u>   |           |                   |
|                                                                         |             |  |  | Communication Options           school name         - Download Report Card | Be sure to print the<br>report card or save<br>it to your desktop | There are no upcoming | events.             |              |           |                   |

# Focus Parent Portal - My Information

My Profile:

• Parent can view their email address used to create their parent portal account.

| General    |                    |
|------------|--------------------|
| E-mail Add | Iress parent email |

Preferences:

**Display Options** - Parents can change the Language and background color.

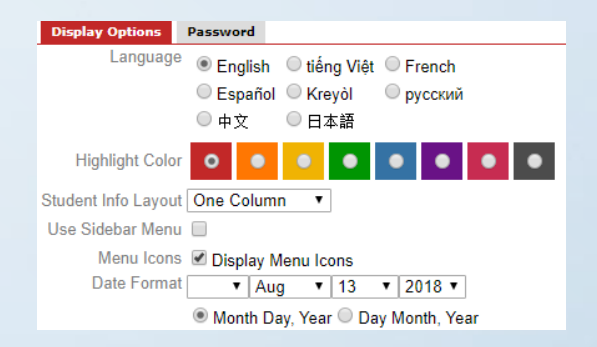

# **Password** - Parent can also change their password.

| <b>Display Options</b> | Password |
|------------------------|----------|
| Current Passwo         | brd      |
| New Passwo             | brd      |
| Verify New Passwo      | ord      |

# Focus Parent Portal – Assignments & Grades

Parents can view their child's assignment by clicking on the course

| Assignments & Grades                 |  |  |  |  |  |  |  |
|--------------------------------------|--|--|--|--|--|--|--|
| Search                               |  |  |  |  |  |  |  |
| M/J MATH 1 ADV - 01 01 - 004         |  |  |  |  |  |  |  |
| INTROD TO TECH - 02 02 - 02 -        |  |  |  |  |  |  |  |
| M/J LANG ARTS 1, ADV - 03 03 -       |  |  |  |  |  |  |  |
| M/J EXPL MUS PERF - 04 04 - 004 -    |  |  |  |  |  |  |  |
| M/J WORLD HIST ADV - 05 05 - 005 -   |  |  |  |  |  |  |  |
| M/J COMPRE SCI 1 ADV - 06 06 - 005 - |  |  |  |  |  |  |  |
| M/J SPANISH BEG - 07 07 - 03 -       |  |  |  |  |  |  |  |

## Focus Parent Portal – Tips

- Having issues with logging into your parent portal account.
  - Be sure you are using Google Chrome as your browser.
- Check to make sure you are using the email address used to create your account.

Google Chrome

- Check to make sure your caps lock is not on.
- Contact your schools Parent Portal Liaison for any changes to your account.

## Focus Parent Portal - Tips

• Click on the Focus Owl located in the upper left hand corner to go back to the parent home portal page.

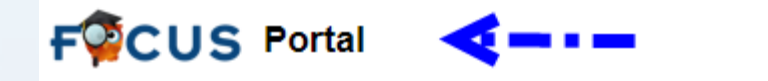

More than one child, click on the blue box with the downward arrow to select the second child.

| Parent Test (Parents) |              | school name                 | 2017- | 2018                                                      |  | Eiltor   |    | Quarter 4    | V    |
|-----------------------|--------------|-----------------------------|-------|-----------------------------------------------------------|--|----------|----|--------------|------|
|                       |              |                             |       | More than one child click the<br>down arrow to select the |  |          | -4 | : Monday, 2: | 17pm |
|                       | Upcoming     | Events - <u>View Calenc</u> |       | stud                                                      |  | student. |    |              |      |
|                       | There are no | upcoming events.            |       |                                                           |  |          |    |              |      |